### 2015年秋期ネイリスト技能検定試験

# 団体申込みマニュアル

申込期間:2015年8月3日(月)~8月30日(日)

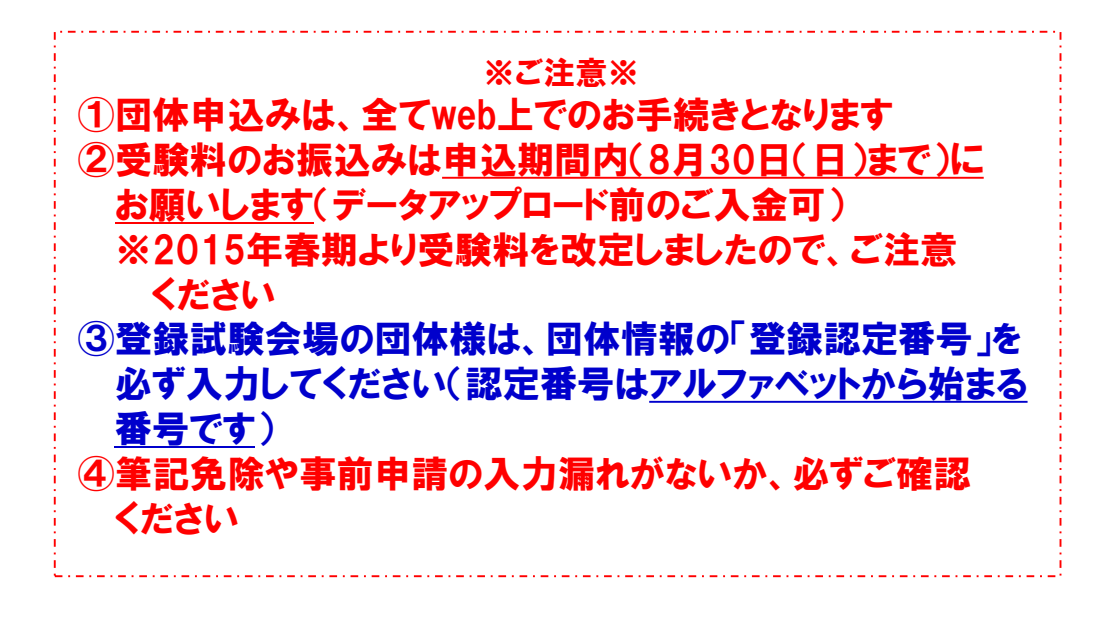

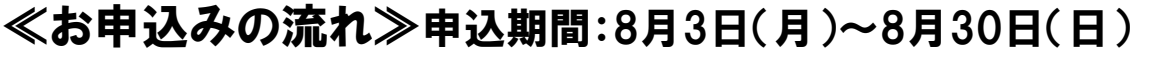

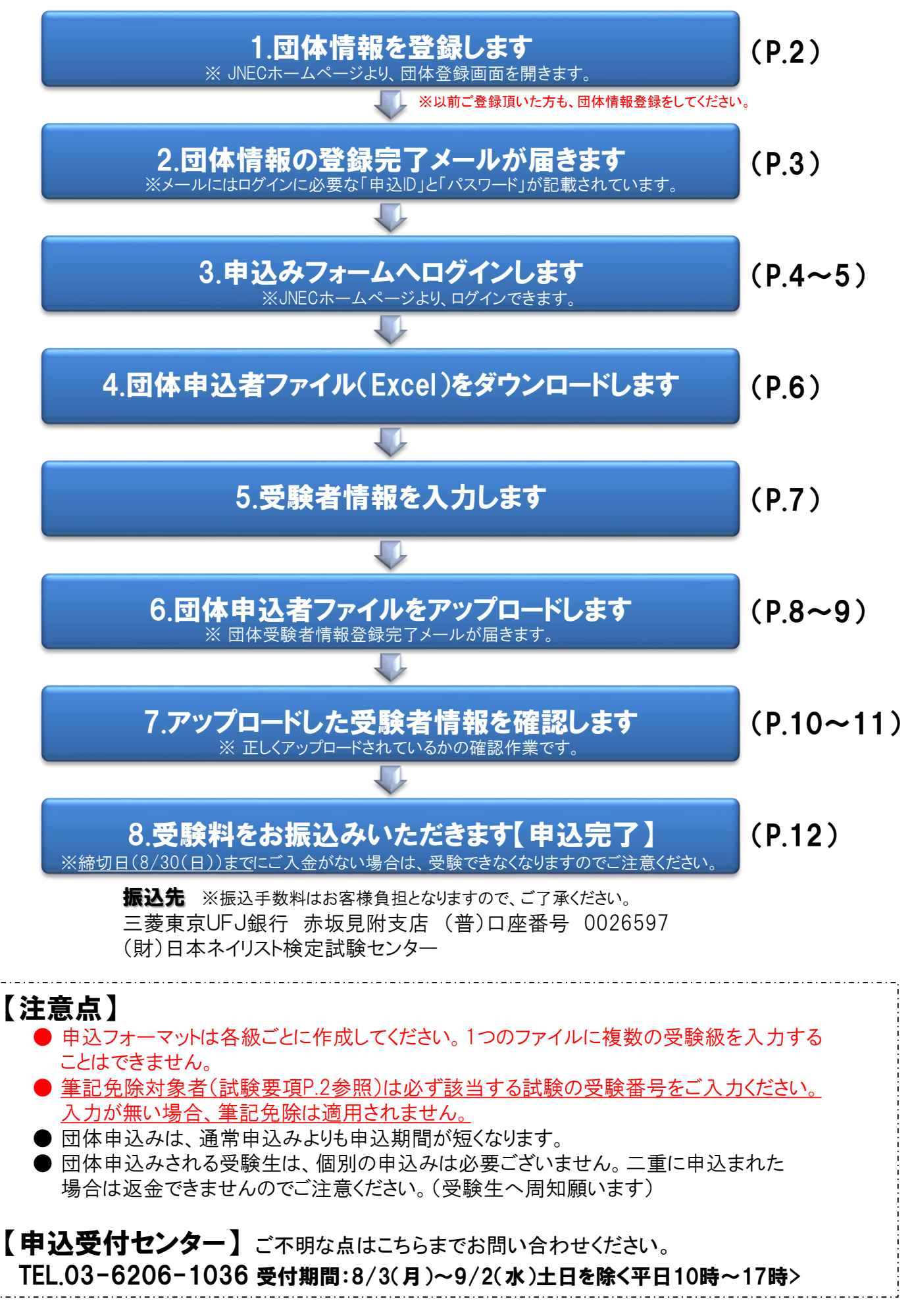

【1】JNECホームページの「受験案内」ページより、「団体登録はこちら」を選択し団体登録画面を開きます。 団体情報を入力し、「登録・更新」ボタンをクリックします。以前ご登録頂いた方も、団体情報登録をしてください。

| 申込団体情         | 報管理         |                           |                       |            |                   |
|---------------|-------------|---------------------------|-----------------------|------------|-------------------|
| <b>■</b> *ED; | がついている項目は、必 | 須入力となります。                 |                       |            |                   |
| 申込団           | ]体名(全角)     | * ネイルスクール                 |                       | (例: ooネイルフ | スクール)             |
| 登録認           | ]定番号(半角)    | A-0001                    | (3級登録試験会場の団           | 体様のみ入力してく  | (ださい) ◀           |
| 郵便番           | 枵(7桁) 👘     | € 1000014                 | ("-"ハイフンなしで半角入        | 、力してください)  |                   |
| 住所(雪          | 全角)         | ▲ 東京都千代田区永日               | 日町2-14-3 赤坂東急ビル5F     |            | 登録試験会場の団体様は、登録認   |
| TEL           | -           | 03-3519-6830              | ("-"ハ \イフンつきで半角ノ      | (力してください)  | 番号をご入力ください        |
| 担当者           | 名 4         | * 爪野 美子                   |                       |            | ※登録認定番号(アルファベットから |
| 担当者           | fメールアドレス 💡  | * nail@nail.com           |                       |            | まる番号)は認定書に記載されてい  |
| 000000000     |             | 本メールアドレスは、                | 団体一括申込用のパスワード送付先      | となります。     |                   |
| 登録区           |             | * 団体                      |                       | ▼ (必ず「団体」を | 選択してください)         |
| 会場区           | .分 :        | * 団体                      |                       | ▼ (必ず「団体」を | う選択してください)        |
| 振込子           | 定日 :        | * 2015/08/30              | (例:2012/01/01)        |            |                   |
| 党験票           |             | * 団体住所                    |                       | ▲ 発送:      | 先は「団体住所」もしくは「個人住  |
| 合合理           |             |                           |                       | 所」を        | 選択してください          |
|               |             | ◎ 1回人11月71<br>6ボカッを抽して/ださ |                       |            |                   |
| 登録を           | 記録でしたメール    | レアドレスに登録完了                | 、。<br>のメールが送信されますので、こ | 「確認ください。   |                   |
|               |             |                           |                       | 6          | 登録·更新 問じる         |
|               |             |                           |                       | kinese a   | 2.04 X.WI 1410 0  |

1

【2】「登録が完了しました」と表示されていることを確認し、「閉じる」ボタンをクリックします。

| 登録が完了しました。<br>バスワードを送信しました。 | 。ご確認下さい。   | (1)登録が自了し メールが送信されたことを      |
|-----------------------------|------------|-----------------------------|
| ■※印がついている項目                 | ま、必須入力となりま | で確認ください<br>ます。              |
| 申込団体名(全角)                   | *          |                             |
| 登録認定番号(半角)                  |            | (3級登録試験会場の団体様のみ入力してください)    |
| 郵便番号(7桁)                    | *          | ("                          |
| 住所(全角)                      | *          |                             |
| TEL                         | *          | ("-"ハイフンつきで半角入力してください)      |
| 担当者名                        | *          |                             |
| 担当者メールアドレス                  | *          |                             |
|                             | 本メールアド     | ドレスは、団体一括申込用のバスワード送付先となります。 |
| 登録区分                        | *          | ・(必ず「団体」を選択してください)          |
| 会場区分                        | *          | ▼ (必ず「団体」を選択してください)         |
| 振込予定日                       | *          | (例: 2012/01/01)             |
| 受験票発送先                      | *          | •                           |
| 合否通知発送先                     | *          | (2)閉じる」ボタンをクリックしまで          |
| 合格証書発送先                     | *          |                             |
| ご入力内容確認後、登録                 | を更新ボタンを押し  |                             |

受験者情報 の入力

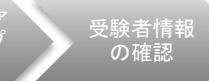

#### 【3】登録完了メールを確認します。

登録完了 メール受信

※団体登録が完了すると、ご登録いただいたメールアドレスに下記のような登録完了メールが送信されます。 受験者登録に必要となる「申込ID」「パスワード」が記載されておりますので、登録完了メールは大切に 保管してください。

\*登録完了メールサンプル\*

| Subject: 【JNEC】団体情報登録完了のお知らせ                                                                                                    |           |  |  |  |  |  |  |  |  |
|----------------------------------------------------------------------------------------------------|-----------|--|--|--|--|--|--|--|--|
| この度は、ネイリスト技能検定試験をお申込みいただき、誠にありがとうございます。<br>団体情報のご登録が完了致しましたので、ご連絡差し上げます。                                                                                                    |           |  |  |  |  |  |  |  |  |
| なお、申込み期間までに以下手続きをお済ませください。                                                                                                    |           |  |  |  |  |  |  |  |  |
| ①受験者情報入力フォーマットのダウンロードとアップロード                                                                                                    |           |  |  |  |  |  |  |  |  |
| 下記URLよりログインしていただき、受験者情報をご入力いただく<br>入力フォーマットの「ダウンロード」をしてください。<br>入力済フォーマットを送る際も、下記URLIこログインしていただき、<br>「アップロード」をしてください。<br>※その他下記URLIこログインしていただき、お申込み内容のご確認や<br>ご変更をしていただくことができます。                                                                                                    |           |  |  |  |  |  |  |  |  |
| http://www.nail-kentei.or.jp/kentei/2015sp/shiken.html#01                                                                                                    |           |  |  |  |  |  |  |  |  |
| ・申込ID:00000<br>・パスワード:00000                                                                                                    |           |  |  |  |  |  |  |  |  |
| ②受験料のお振込み                                                                                                    |           |  |  |  |  |  |  |  |  |
|                                                                                                    |           |  |  |  |  |  |  |  |  |
| 下記お振込み先に、申込み期間までに受験料をお振込みください                                                                                                    | ,,,,      |  |  |  |  |  |  |  |  |
| 下記お振込み先に、申込み期間までに受験料をお振込みくださし<br>【振込先】<br>三菱東京UFJ銀行 赤坂見附支店<br>(普)口座番号 0026597<br>(財)日本ネイリスト検定試験センター<br>※お振込み手数料はお客様ご負担となりますことを、ご了承くだ                                                                                                    | ວ່າ.      |  |  |  |  |  |  |  |  |
| 下記お振込み先に、申込み期間までに受験料をお振込みください<br>【振込先】<br>三菱東京UFJ銀行 赤坂見附支店<br>(普)口座番号 0026597<br>(財)日本ネイリスト検定試験センター<br>※お振込み手数料はお客様ご負担となりますことを、ご了承くださ<br>ご不明な点がございましたら、下記までお問い合わせください。<br>宜しくお願い致します。<br>※このメールアドレスは送信専用です。返信をいただいても<br>ご回答できませんのでご了承ください。                                                                                                    | さい。       |  |  |  |  |  |  |  |  |
| <ul> <li>● こ載中のお飯屋の「</li> <li>下記お振込み先に、申込み期間までに受験料をお振込みください</li> <li>【振込先】</li> <li>三菱東京UFJ銀行 赤坂見附支店</li> <li>(普) 口座番号 0026597</li> <li>(財) 日本ネイリスト検定試験センター</li> <li>※お振込み手数料はお客様ご負担となりますことを、ご了承ください。</li> <li>ご不明な点がございましたら、下記までお問い合わせください。</li> <li>宜しくお願い致します。</li> <li>※このメールアドレスは送信専用です。返信をいただいてもご回答できませんのでご了承ください。</li> <li>====================================</li></ul>                                                                                                    | າ         |  |  |  |  |  |  |  |  |
| <ul> <li>▶ これやの35 はとり</li> <li>下記お振込み先に、申込み期間までに受験料をお振込みくださし</li> <li>【振込先】</li> <li>三菱東京UFJ銀行 赤坂見附支店</li> <li>(普) 口座番号 0026597</li> <li>(財) 日本ネイリスト検定試験センター</li> <li>※お振込み手数料はお客様ご負担となりますことを、ご了承ください。</li> <li>ご不明な点がございましたら、下記までお問い合わせください。</li> <li>宜しくお願い致します。</li> <li>※このメールアドレスは送信専用です。返信をいただいてもご回答できませんのでご了承ください。</li> <li>●ご連絡・お問い合わせ先</li> <li>ネイリスト技能検定試験 申込受付センター</li> <li>TEL: 03-6206-1036</li> <li>受付期間:申込期間内の平日10時~17時</li> <li>http://www.nail-kentei.or.jp/kentei/sum2012/shiken.html#03</li> </ul> | か。<br>さい。 |  |  |  |  |  |  |  |  |
| <ul> <li>▶ ○ ▲ ● ● ● ● ● ● ● ● ● ● ● ● ● ● ● ● ● ●</li></ul>                                                                                                    | い。<br>さい。 |  |  |  |  |  |  |  |  |

★登録完了メールが届かない場合は、再度[1]団体登録画面(P.2)より団体登録をしてください。 ★再度登録を行う際は、メールアドレスの入力に誤りがないようにご注意ください。

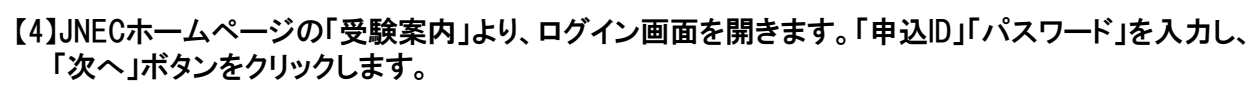

※「申込ID」「パスワード」は団体情報登録完了メールに記載されています。(P.3参照)

申込フォ

- 4 ヘログイン

団体情報会

Г

| JNEC AdditionA<br>日本ネイリスト校定試験センター<br>Assoc Addition Content | 公益財団法人日本ネイリスト検定試験<br>センター<br>(1)「 <b>申込ID」「パスワード」を入力します</b>                                      |
|-------------------------------------------------------------|--------------------------------------------------------------------------------------------------|
|                                                             | <ul> <li>申込D MJ1207001092</li> <li>パスワード</li> <li>・・・・・・・・・・・・・・・・・・・・・・・・・・・・・・・・・・・・</li></ul> |
|                                                             | 次へ<br>※システムのメンテナンスにより、一時シストム<br>を停止する場合がございます。ご了承下さい。                                            |
|                                                             | (2) 次へ」ボタンをクリックします<br>公益期団法人日本ネイリスト 検定試験センター                                                     |

#### 【5】ログインすると団体メニュー画面が開き、「受験者登録はこちら」をクリックします。

| JNEC INFAULAL WEIKING 22- 公益財団法人日本ネイリスト検定試験センター                                         | ]           |
|-----------------------------------------------------------------------------------------|-------------|
| *ブラウザの『戻る』ボタンまたは『更新』ボタンを使うと、エラーが表示されますので、画面内のボタンをご利用下さい。 <mark>ログアクト</mark><br>団体申込メニュー |             |
| 受験者登録はこちら 「受験者登録は<br>ボタンをクリック                                                           | こちら」<br>します |
| 申込状況確認 パスワード変更                                                                          |             |
| 団体情報変更                                                                                  |             |
|                                                                                         |             |
|                                                                                         |             |
| 公益則団法人日本ネイリスト検定試験センター                                                                   | 4           |

【6】「申込団体」「担当者」に誤りがないか確認します。

申込フォーム ヘログイン

- 4

イルのダ

**D**-

験者情幸 の入力

**D**-

駅有情≆ の確認

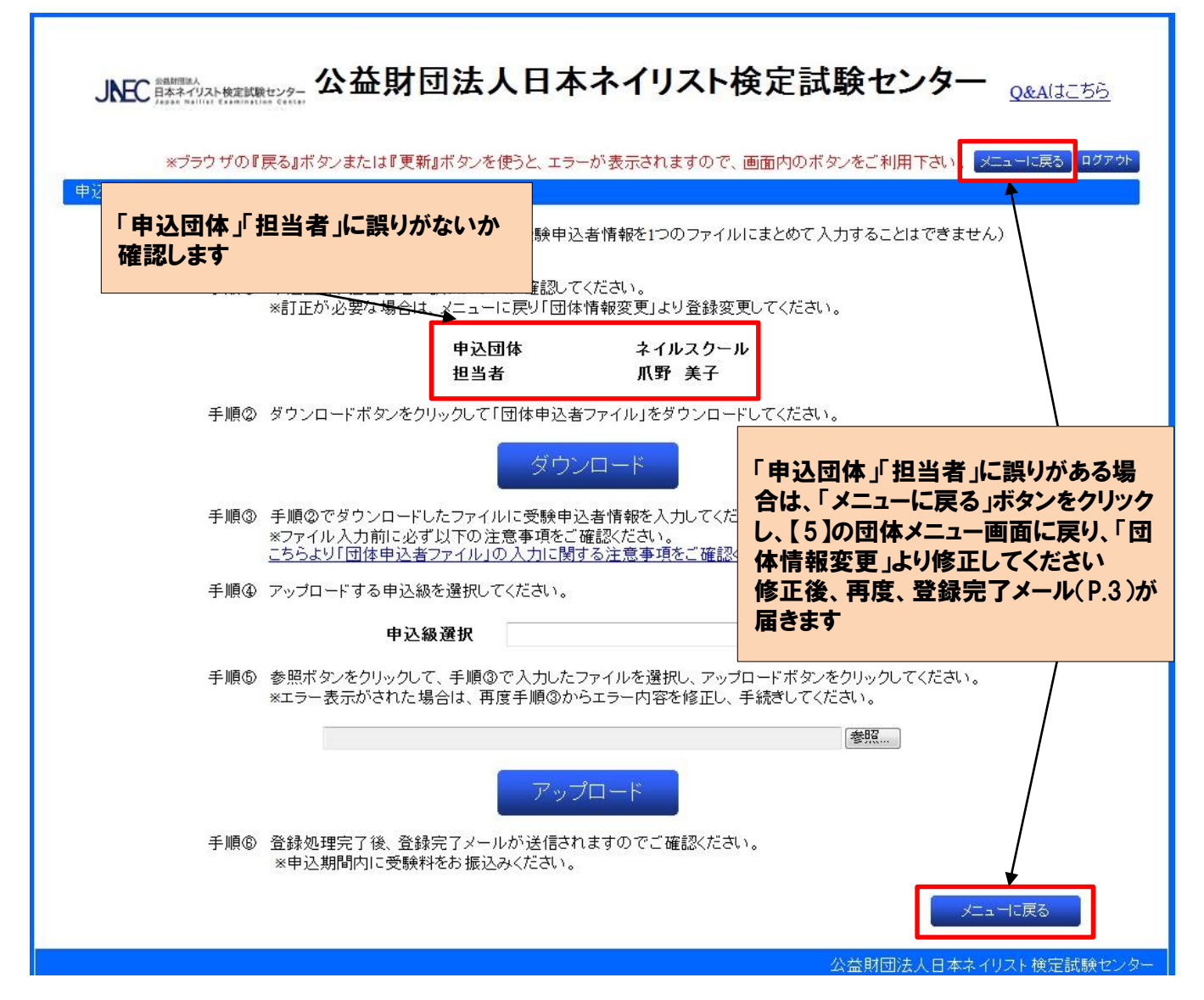

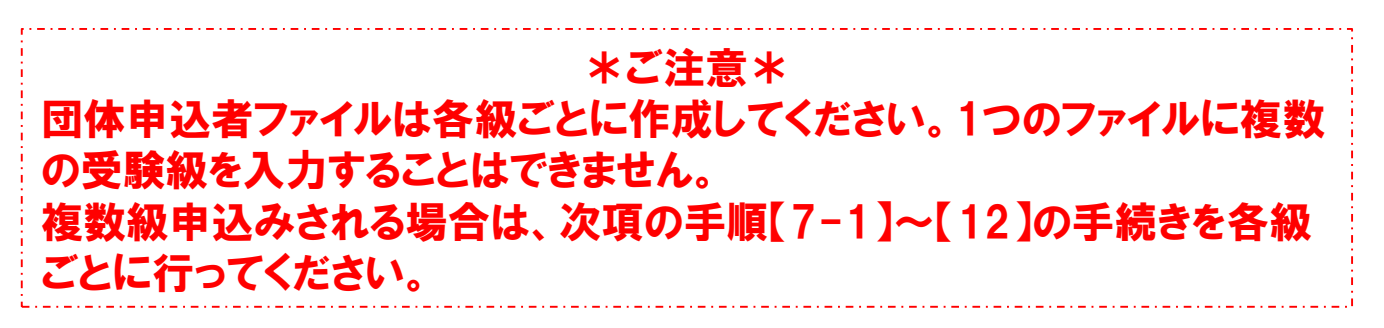

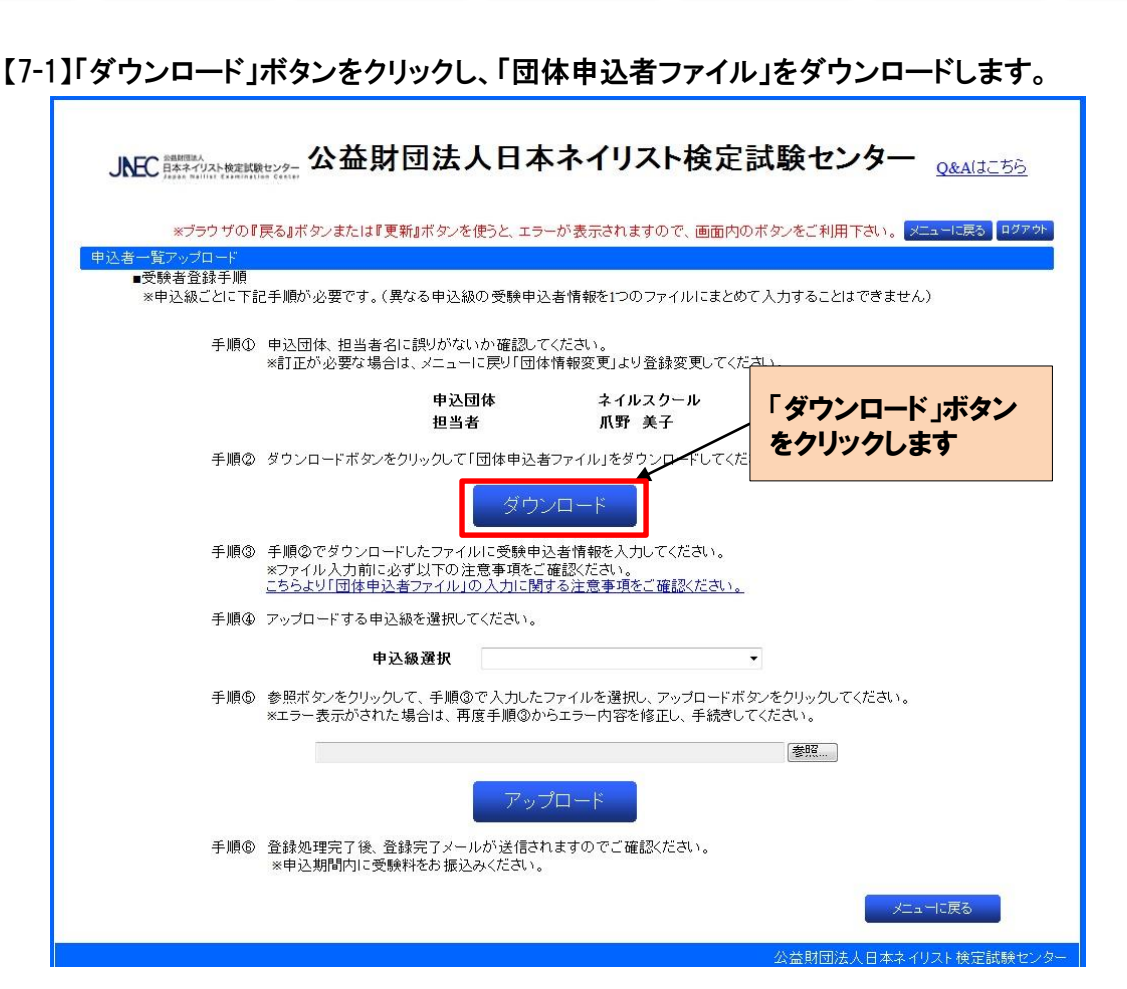

団体申込ファ

イルのダウン

ロード

験者情幸 の入力 「ルの

**D**-

込フォー. <u>トログ</u>イン

『蚞元 」 -ル受信 験者情報 の<u>確認</u>

辰沢み

【7-2】「このファイルを開くか、または保存しますか?」という画面が表示されますので、「保存」をクリックします。

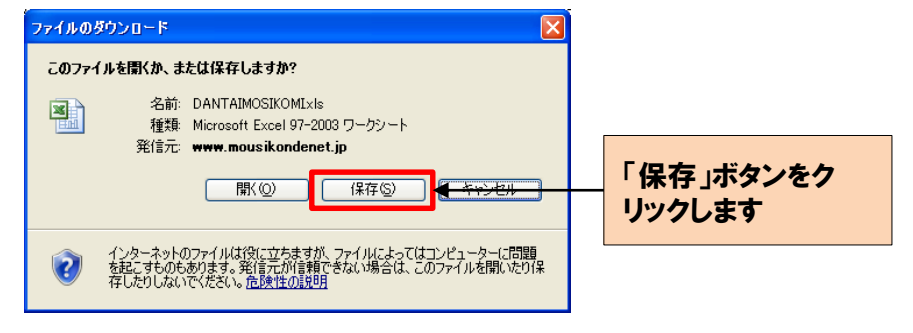

【7-3】「名前を付けて保存」画面で「保存する場所」を任意で選択し「ファイル名」も任意で修正後、「保存」ボタン をクリックします。

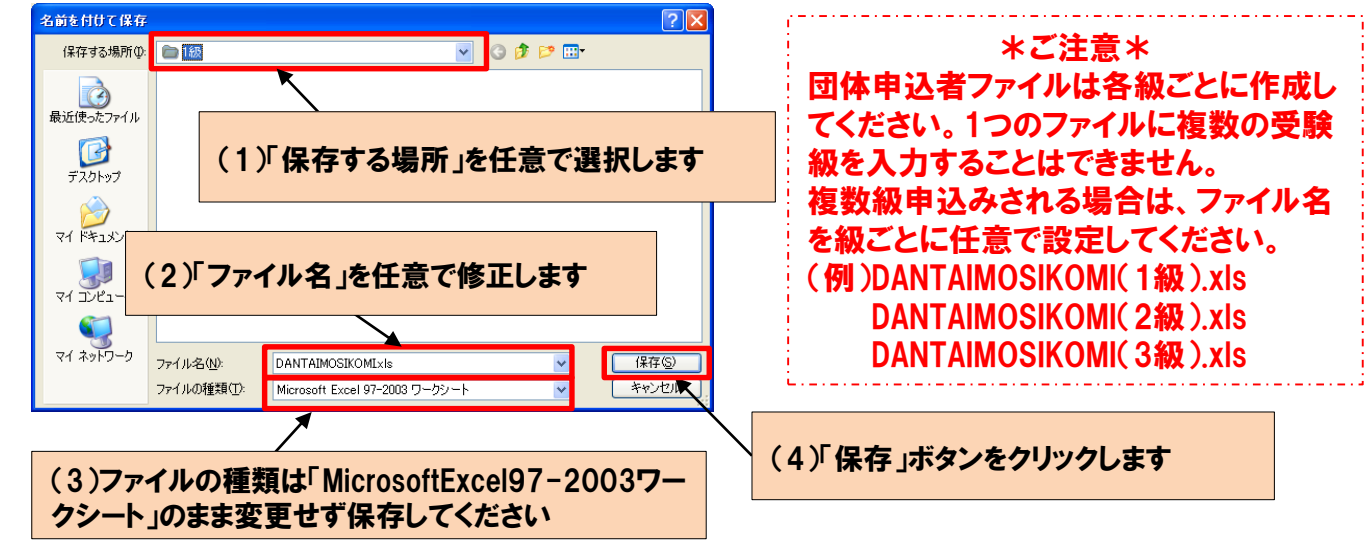

#### 【8】前述の【7-3】で保存したファイルに受験者情報を入力します。

ヨ込フォー」 ヘログイン

豆稣元「 一ル受信

※ファイル入力前に必ず「入力に関する注意事項」(PDF)をよく読み、受験者情報を入力してください。
※受験者氏名は入力した通りに受験票へ印字されますが、外字・拡張文字については使用できませんのでご注意ください。

イルのダウ <u>ロード</u> 受験者情報

の入力

団体申込ファ イルのアッフ ロード

験者情報 の確認

振込み

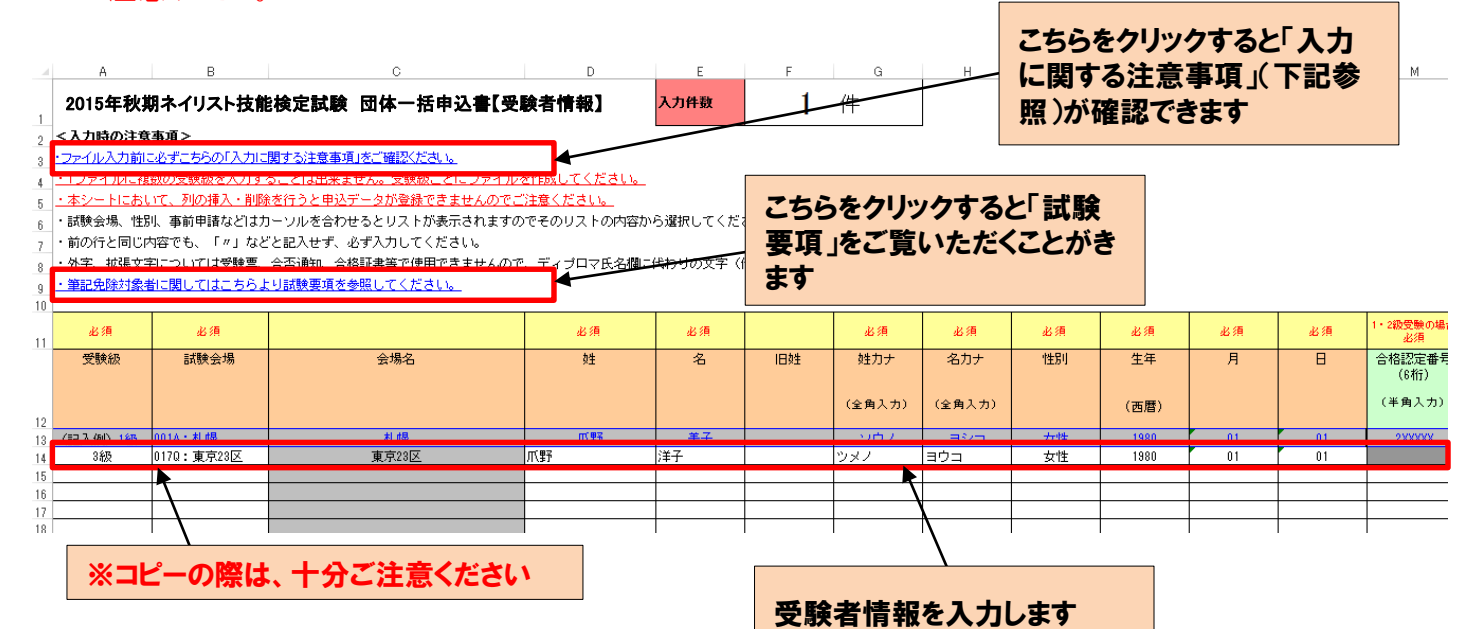

#### 【9】入力完了後、ファイルを保存します。

\*入力に関する注意事項\*

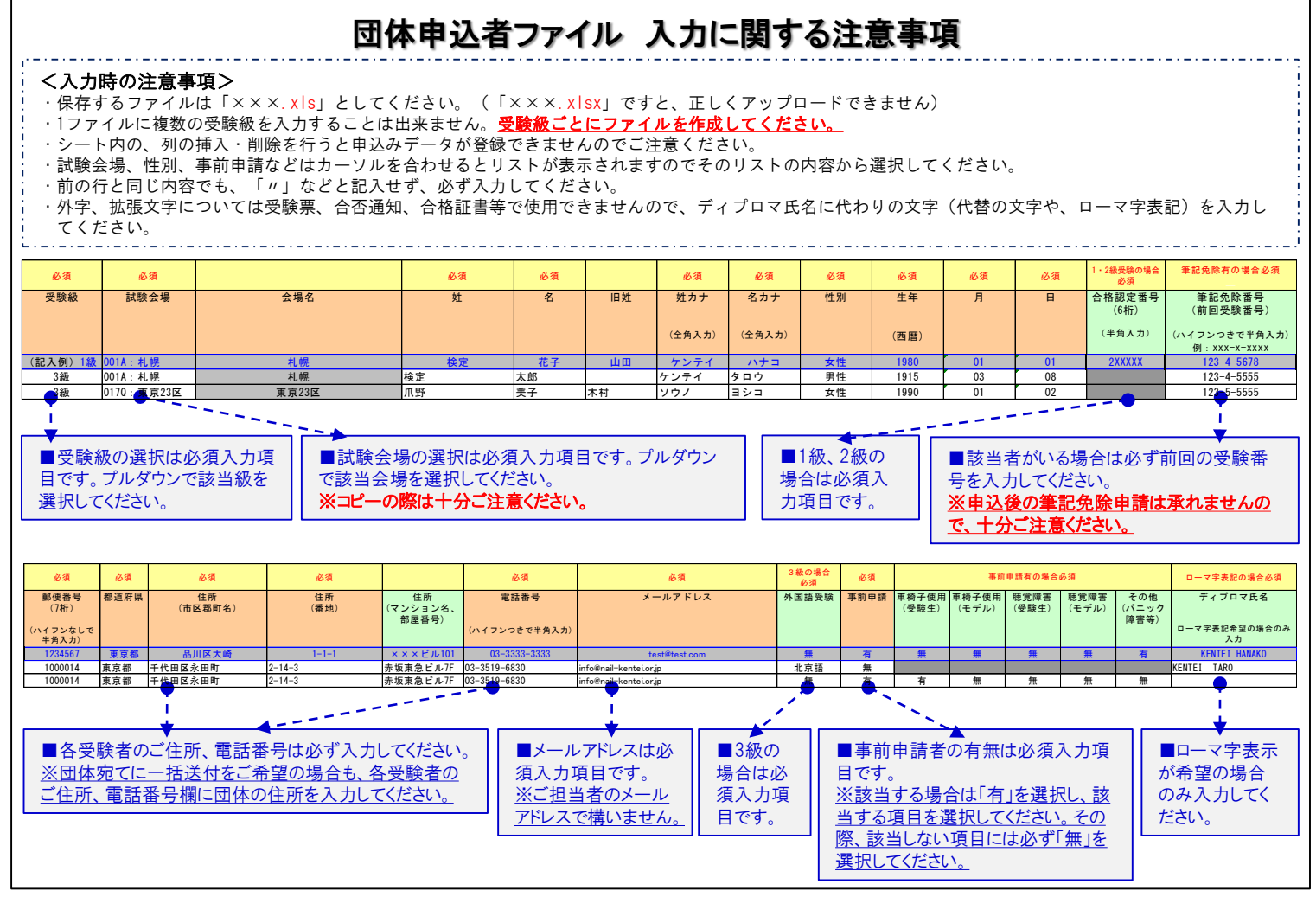

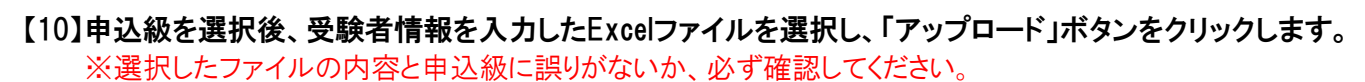

イルの

Π-

ログイン

駅石(fi の入力 団体申込ファ

イルのアップ

ロード

駅1月1月: の確認

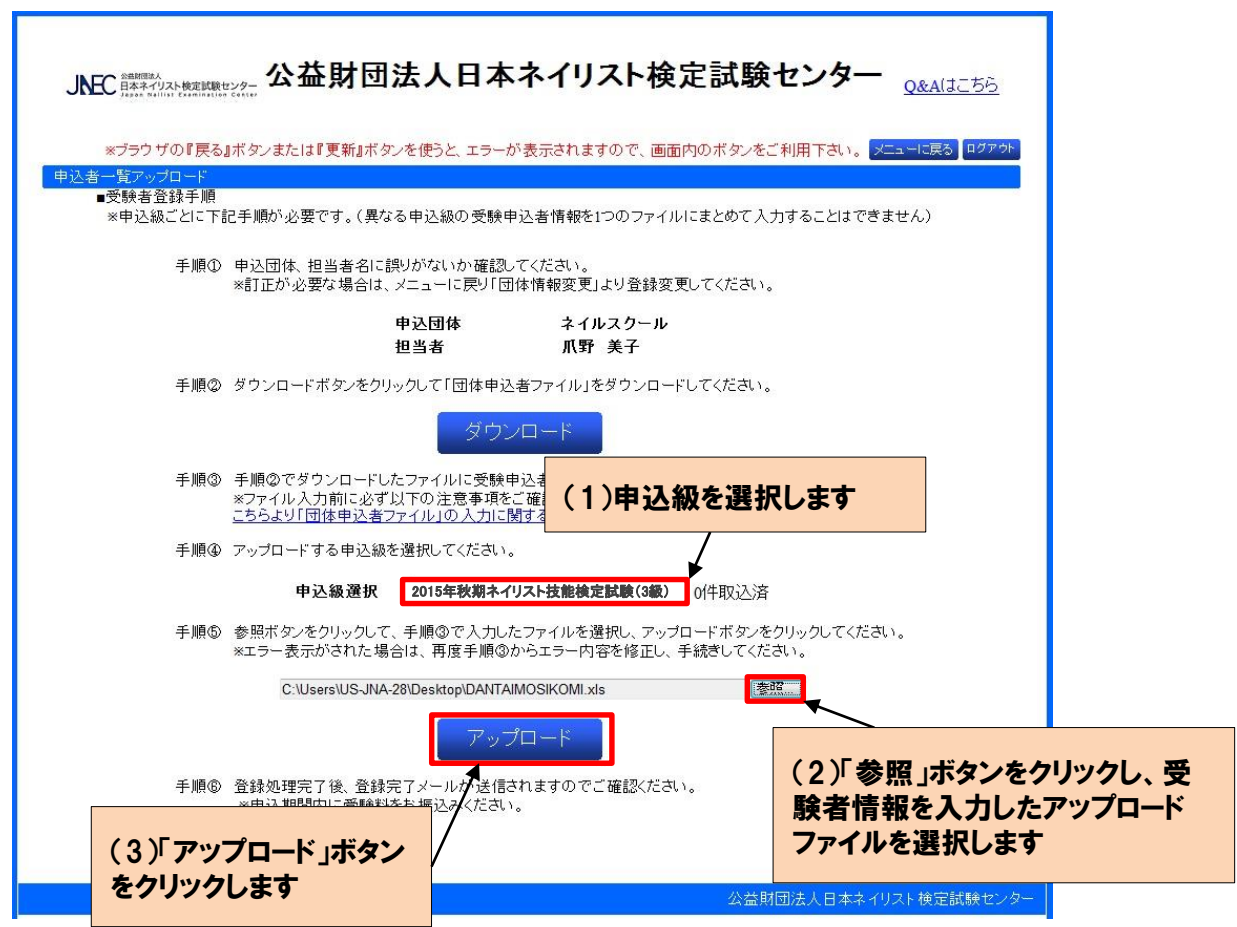

※アップロードファイルに入力誤りがある場合、画面上部にエラーメッセージが表示されますので Excelファイルを修正してください。

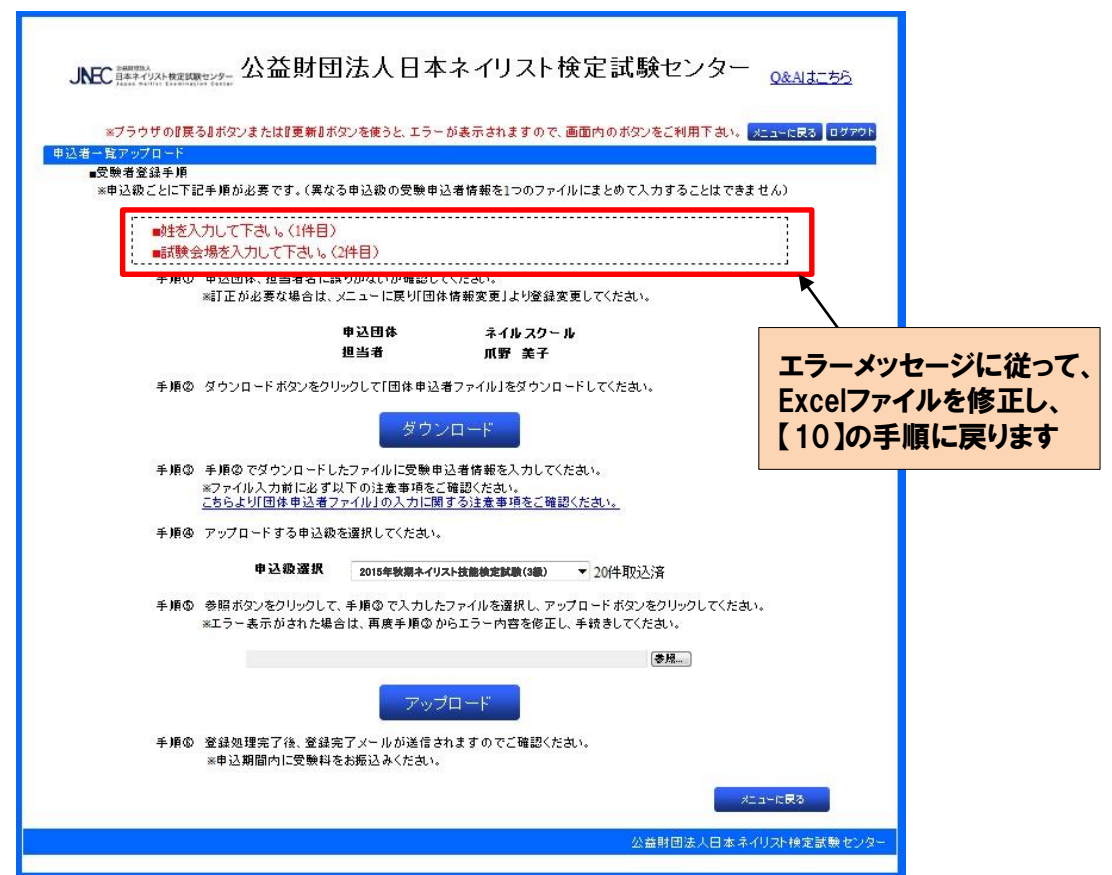

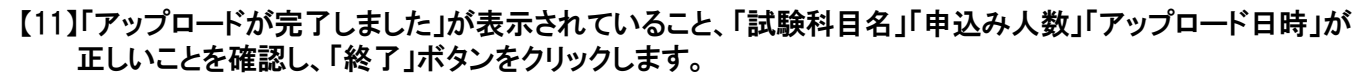

|験者情報 の入力

イルの

込フオー」 、ログイン

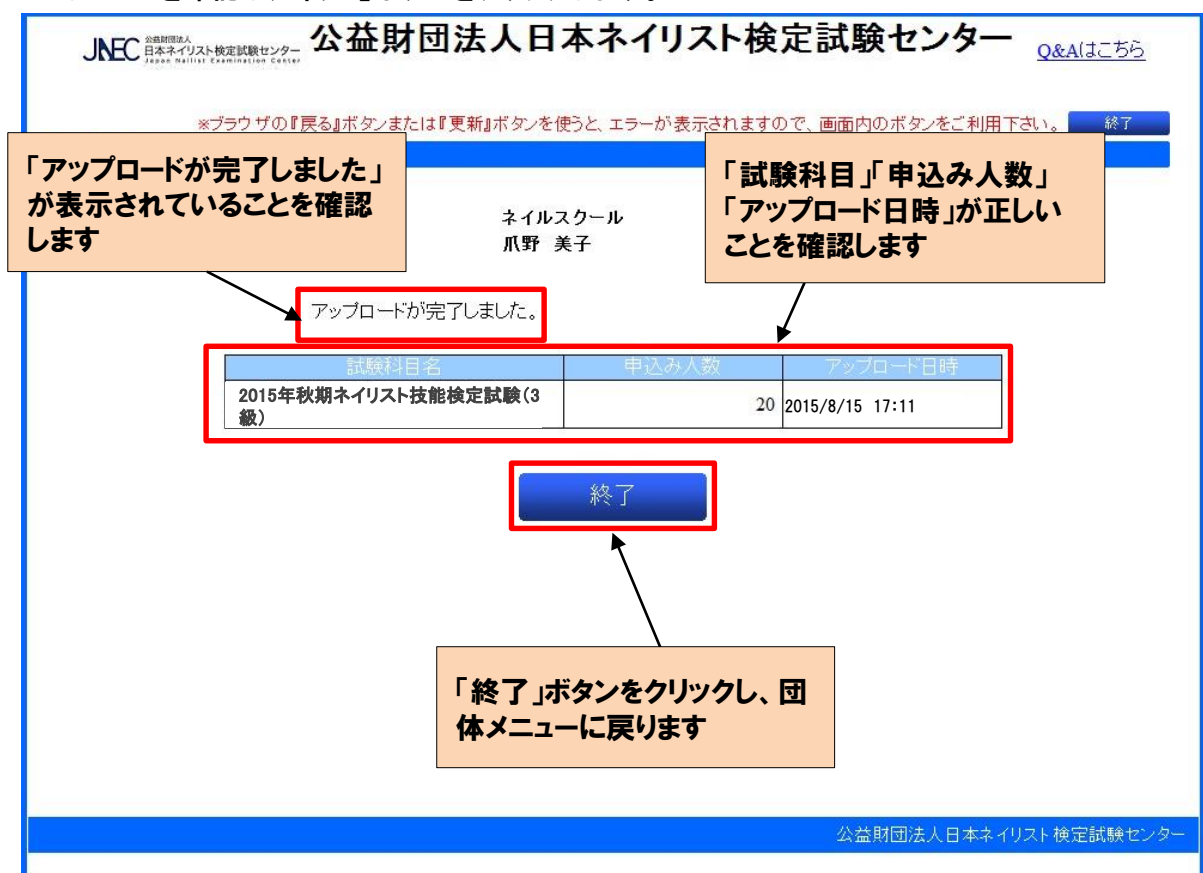

#### 【12】団体受験者情報登録完了メールを確認します。

団体情報登 録

\*登録完了メールサンプル\*

団体申込ファ

イルのアップ ロード 験者情報 の確認

影込み

| Subject:「JNEC」団体受験者情報登録完了のお知らせ<br>                                                                                                 |
|----------------------------------------------------------------------------------------------------|
| この度は、ネイリスト技能検定試験をお申込みいただき、誠にありがとうございます。<br>団体受験者情報のご登録が完了致しましたので、ご連絡差し上げます。                                                        |
| 下記URLより、お申込み内容のご確認やご変更をしていただくことができます。                                                                                              |
| <u>http://www.nail-kentei.or.jp/kentei/sum2012/shiken.html#03</u><br>※団体情報登録完了時に送信される、登録完了メールに記載の「申込ID」「パスワード」を入力し、<br>ログインしてください。 |
| また、受験料のお振込みについては、<br>以下お振込先に、申込み期間までに受験料をお振込みください。<br>(1級~3級の受験料を合算して、お振込みください。)                                                   |
| 【振込先】<br>三菱東京UFJ銀行 赤坂見附支店<br>(普)口座番号 0026597<br>(財)日本ネイリスト検定試験センター<br>※お振込み手数料はお客様ご負担となりますことを、ご了承ください。                             |
| ご不明な点がございましたら、下記までお問い合せください。<br>宜しくお願い致します。                                                                                        |
| ====================================                                                                                               |
| ネイリスト技能検定試験 申込受付センター<br>TEL: 03-6206-1036<br>受付期間:申込期間内の平日10時~17時<br>http://www.nail-kentei.or.jp/kentei/sum2012/shiken.html#03    |
| <br>  ※試験内容についてのご質問はご遠慮ください。                                                                                                    |

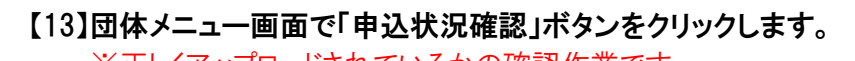

団体情報登 録

登録完了 メール受信

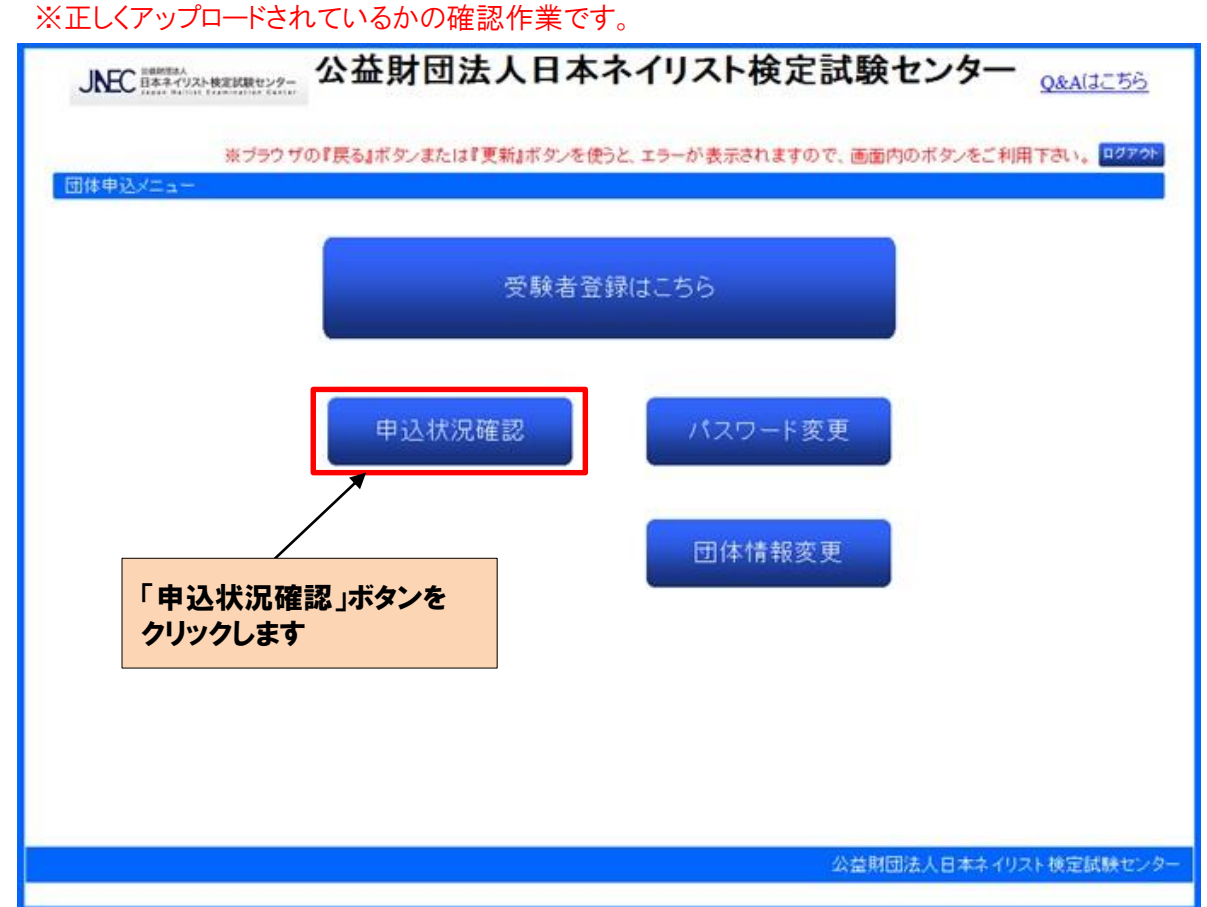

団体申込ファ イルのダウン ロード 団体申込 イルのアッ ロード

受験者情報 の入力 受験者情報 の確認

験料のお 振込み

【14】「検定番号」または、「試験名」のリンクをクリックします。

| JNEC 開始ないないた機能機能センター<br>Q&A(はこちら) |                                     |                                                |          |               |            |                  |  |  |
|-----------------------------------|-------------------------------------|------------------------------------------------|----------|---------------|------------|------------------|--|--|
|                                   | ネイルス                                | クール                                            |          |               |            |                  |  |  |
| *ブラウザの『戻る』ボタンまだ<br>申込状況確認         | こは『更新』ボタンを使うと、エラーが表え                | 示されますので、[                                      | 画面内のボタン  | をご利用下さ        | N. XII     | ーへ戻る ログアウト       |  |  |
| 試験科目一覧                            |                                     | る試験の申込者が問                                      | 田体申込状況欄に | こ表示されます。      | ,          |                  |  |  |
| 分類         区分         核定番         | 号 試験名<br>2015年秋期ネイリスト技能検定試験(3<br>後) | <ul><li>■ 計算会日</li><li>2 )15/10/25 団</li></ul> | 体一括申込    | 申込人数 うち<br>20 | 入金待ち<br>20 | 合計全額<br>¥132,000 |  |  |
|                                   |                                     |                                                |          |               |            |                  |  |  |
| 团体申込状况                            | 「検定番号」または「試<br>リックします               | 験名」をク                                          |          |               | ×          | ューへ戻る            |  |  |
|                                   |                                     |                                                | 公法       | 益財団法人日        | 本ネィリス      | ト検定試験センター        |  |  |
|                                   |                                     |                                                |          |               |            |                  |  |  |

| JNEC (計集本イリスト検定試験センター<br>Q&A(はこちら)  |                                                   |                                             |                                      |                                                  |                                                                             |                                        |                                               |  |  |
|-------------------------------------|---------------------------------------------------|---------------------------------------------|--------------------------------------|--------------------------------------------------|-----------------------------------------------------------------------------|----------------------------------------|-----------------------------------------------|--|--|
| ネイルスクール                             |                                                   |                                             |                                      |                                                  |                                                                             |                                        |                                               |  |  |
| <mark>**ブラウザ</mark> (<br>申込状況確認     | の『戻る』ボタンまたは『                                      | 更新』ボタンを使う                                   | と、エラーが表示                             | されますので、 画面内の;                                    | ボタンをご利用下さい                                                                  | 。<br>メニューへ戻る                           |                                               |  |  |
| 試験科目一覧<br>分類 図                      | <ul> <li>※検定番号または、</li> <li>(分 検定番号</li> </ul>    | 試験名リンクをクリッ                                  | クすると、該当する<br>名                       | 試験の申込者が団体申込状                                     | 況欄に表示されます。<br>申込人数 防入                                                       | 金待ち(合計金額)                              |                                               |  |  |
|                                     | AA100001                                          | 2015年秋期ネイリスト<br>飯)<br>(1)ここ<br>数と入:<br>致してし | 技能検定試験(3<br>に表示され<br>力した受験<br>いることを確 | 2015/10/25<br>1ている件<br>者数が一<br>認します              | <u>A</u> 20                                                                 | 20 ¥132,000                            |                                               |  |  |
| 团体中込状況<br><b>試験名 2015年</b><br>No 申込 | 秋期ネイリスト技能検定<br>取用した                               | <b>試験(3級)</b><br>甲込者名                       | 生年月                                  | (3)下へスクロ<br>込者が表示さ                               | ールし、全申<br>れていること                                                            | 20件<br>20件                             |                                               |  |  |
| 1                                   | 爪野 美子                                             | ソウノ ヨシコ                                     | 1980/03/01                           | を確認します                                           |                                                                             |                                        |                                               |  |  |
| 2                                   |                                                   | <u>- ソリノ ヨシコ</u><br>ソウノ ヨシコ                 | 1980/04/02<br>1980/05/03             | <br>沖縄                                           |                                                                             |                                        |                                               |  |  |
| 4                                   | 爪野 美子                                             | ソウノ ヨシコ                                     | 1981/05/03                           | 札幌                                               |                                                                             | 無                                      |                                               |  |  |
| 5                                   | 爪野 美子                                             | ソウノ ヨシコ                                     | 1982/05/03                           | 札幌                                               |                                                                             | 無                                      |                                               |  |  |
|                                     |                                                   | (2)<br>項目                                   | ちへスクローを確認しま                          | -ルし、全<br>す                                       | 公益財団法人日本                                                                    | メニューへ戻る<br>ネイリスト検定試験に、ター<br>確認後、「メニューへ | 戻る」                                           |  |  |
|                                     |                                                   |                                             |                                      |                                                  | ボタンをク 戻ります 画面右上 リックして                                                       | の「ログアウト」ボタン<br>の「ログアウト」ボタン<br>終了してください | レステレス (1) (1) (1) (1) (1) (1) (1) (1) (1) (1) |  |  |
| ご注意<br>筆記免隙<br>試験会場<br>したExc<br>申込期 | *<br>まや事前申<br>見に誤りがな<br>情報の変更<br>elファイルを<br>間中であれ | 請の入<br>ないか、<br>(修正・)<br>(修正し、<br>ば、アッこ      | 」漏れカ<br>込ずご確<br>追加・削<br>再度ア<br>プロード  | 「ないか、必<br>霍認ください<br>除等 )をする<br>'ツプロードし<br>をし直すこと | ずご確認。<br>。<br>。<br>。<br>。<br>。<br>ら<br>場合は、<br>。<br>、<br>て<br>ください<br>こで、最新 | ください。<br>アップロード<br>ヽ。<br>の情報に          |                                               |  |  |

:駅首情 の入力 受験者情報 の確認

辰込み

### 【16】受験料をお振り込みいただきます。

※入金確認が出来次第申込み完了となります。(データのアップロードより先に、受験料の お振込みをしていただいても構いません。)

験者情 の入力 受験料のお 振込み

※締切り(8/30(日))までにご入金がない場合は、受験できなくなりますのでご注意ください。 ※複数級お申込みの場合は、全級合算した金額をお振込みください。

※団体申込みされる受験生は、個別の申込みは必要ございません。二重に申込まれた 場合は返金できませんのでご注意ください。(受験生へ周知願います)

※団体申込による受験料の割引等はございませんのでご了承ください。

【受験料】1級:11,000円 2級:8,800円 3級:6,600円 ※2015年春期より受験料を改定しましたので、ご注意ください。

振込先 ※振込手数料はお客様負担となりますので、ご了承ください。 三菱東京UFJ銀行 赤坂見附支店 (普)口座番号 0026597 (財)日本ネイリスト検定試験センター

### 【17】申込完了です。

# ≪団体申込みから合否発表まで≫

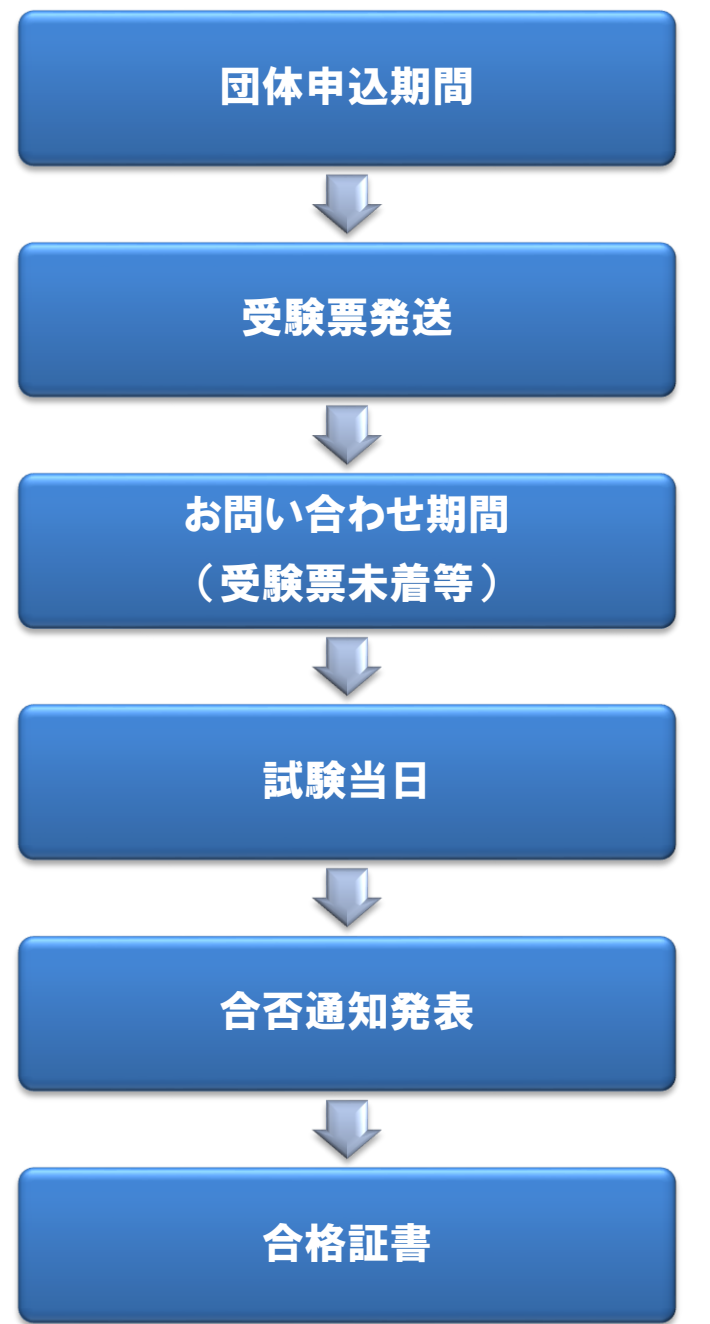

# 2015年8月3日(月)~8月30日(日)

※一般申込み期間
1)郵便振込:8月3日(月)~9月2日(水)
2)Web申込:8月3日(月)~8月30日(日)

### 2015年9月下旬頃

※団体情報登録で選択いただいた送付先に 発送いたします。

# 2015年9月28日(月)~10月2日(金)

※2015年9月27日(日)までに受験票が届かない 場合、または住所・名前に誤りがある場合は上記 期間内に事務局までご連絡ください。 事務局:03-3519-6830

- 1級 2015年10月17日(土)
- 2級 2015年10月18日(日)
- 3級 2015年10月25日(日)

## 2015年11月下旬頃

※団体情報登録で選択いただいた送付先に 発送いたします。 ※ホームページにて合否確認ができます。

### 2015年12月中旬頃

※団体情報登録で選択いただいた送付先に 発送いたします。

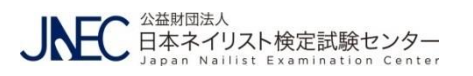